# iMeter 7A Quick Start Guide

## Version 1.0

## **Package Contents**

iMeter 7A with all mounting brackets and plug-in connectors installed a.

Ν

0

- b. Factory Test Report
- c. CD with iMeter 7A User Manual
- d. Quick Start Guide (this document)

## **Meter Overview**

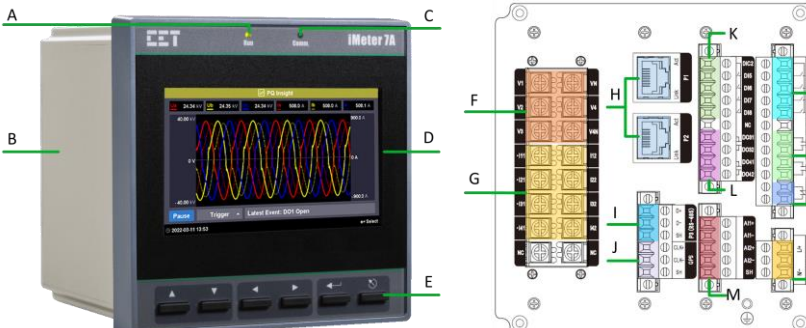

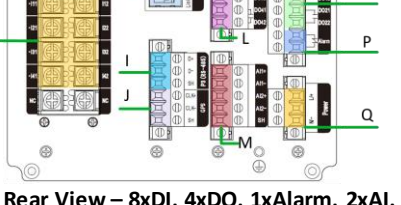

Rear View - 8xDI, 4xDO, 1xAlarm, 2xAl, I4, RS-485 and Dual 10/100BaseT Ports

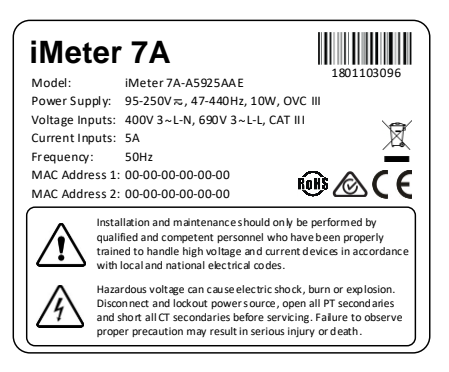

#### **Front View**

#### Serial Number and Warning Label

| Α | Running Indicator       | G | Current Inputs             | M# | Analog Inputs*/RTD Inputs*          |
|---|-------------------------|---|----------------------------|----|-------------------------------------|
| В | Enclosure               | Н | 10/100BaseT Ethernet Ports | Ν  | Digital Inputs                      |
| С | Communication Indicator | I | RS-485 Port                | O# | Digital Outputs / SS Pulse Outputs* |
| D | TFT Color LCD Display   | J | GPS Input                  | Р  | Alarm Output                        |
| E | Navigation Buttons      | К | Digital Inputs*            | α  | Power Supply                        |
| F | Voltage Inputs          | L | Digital Outputs*           |    |                                     |

\* Optional.

# The Analog Inputs may be optionally replaced by RTD Inputs. Two standard Digital Outputs may be optionally replaced by SS Pulse Outputs.

## **Wiring Diagrams**

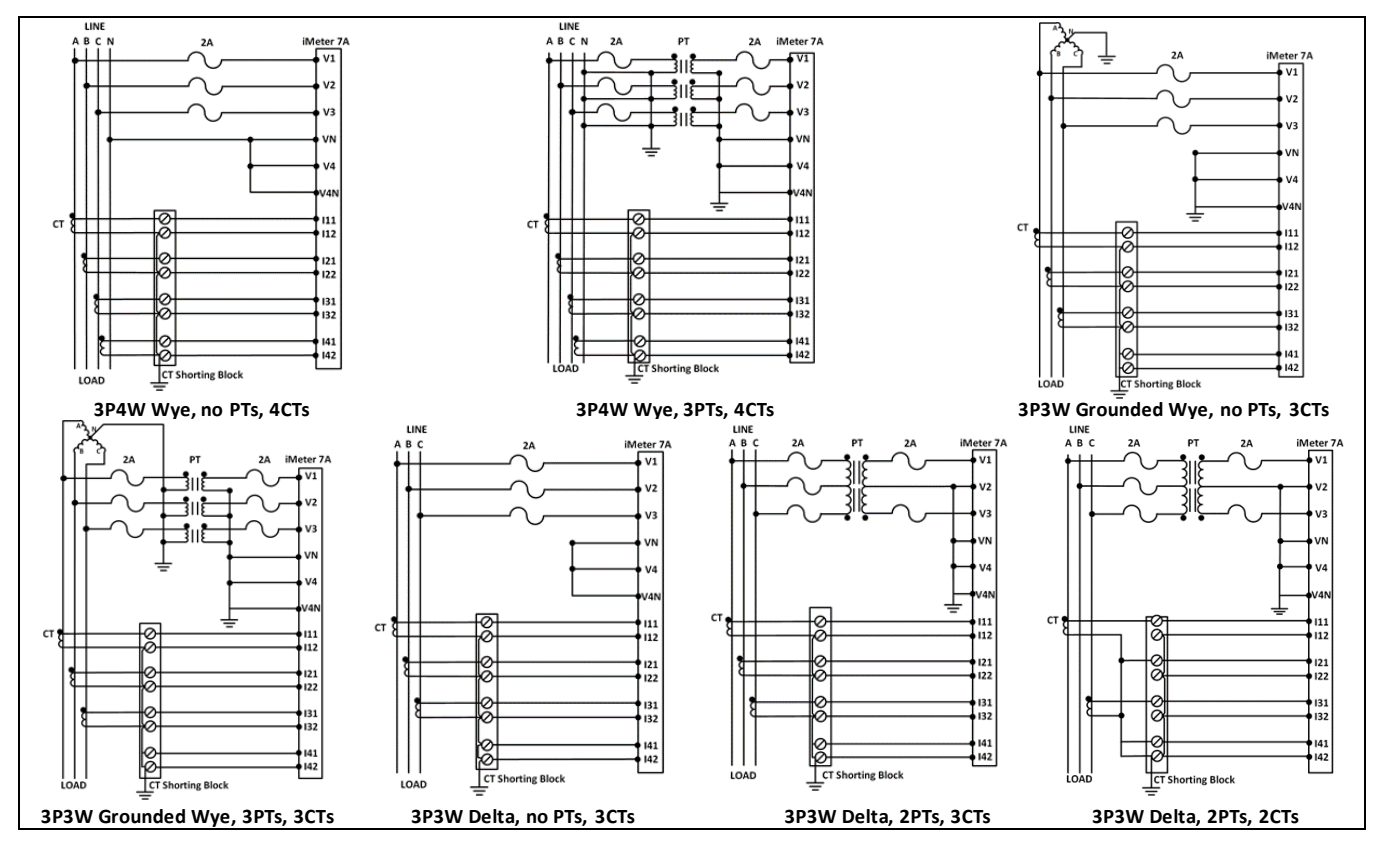

## **Mounting the Meter**

The iMeter 7A should be installed in a dry environment with no dust and kept away from heat, radiation and electrical noise sources.

Installation steps:

- Remove the mounting brackets from the meter
- Fit the meter through a 138mm x 138mm cutout
- Re-install the mounting brackets and tighten the screws against the panel to secure the meter

## **Using the Front Panel Buttons**

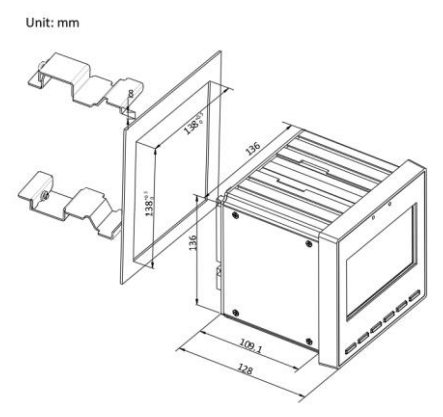

The Front Panel Display allows users to access different measurements and perform basic configuration. There are five menus in the Home Page, <**Metering**>, <**Power Quality**>, <**PQ Insight**>, <**Events**> and <**Setup**>. Each menu includes multiple submenus for measurements, events or setup parameters. The following table provides an overview of the Front Panel buttons.

| Buttons     | Metering / Power Quality / PQ Insight / Event Menu                                                                                                    | Setup Menu                                                                                                    |  |  |  |  |  |  |
|-------------|----------------------------------------------------------------------------------------------------|----------------------------------------------------------------------------------------------------|--|--|--|--|--|--|
|             | The four arrow buttons are used for navigation between different menus in the Home Page. The current cursor location is indicated by a larger icon where its available sub-menus are listed at the bottom of the screen for reference.                                                                                                    |                                                                                                    |  |  |  |  |  |  |
| <           | <ul> <li>Before a sub-menu is selected,</li> <li>Press &lt;▲&gt; or &lt;▼&gt; to navigate the sub-menu list.</li> <li>After a sub-menu is selected,</li> <li>Press &lt;◀&gt; or &lt;►&gt; to display different pages of parameters.</li> <li>Use &lt;▲&gt; or &lt;▼&gt; to scroll to different pages of Individual Harmonic or Interharmonic measurements from 1st to 63rd in the Harmonics or Interharmonics sub-menu.</li> <li>In the WFR and DWR page, press &lt;◀&gt; or &lt;►&gt; to scroll backward or forward through the waveform and &lt;▲&gt; or &lt;▼&gt; to zoom in/out of the waveform.</li> </ul> | <ul> <li>Before a parameter is selected,</li> <li>Use &lt; &lt;&gt;, &lt; &gt;&gt;, &lt; &gt;&gt; and &lt; V &gt; buttons to navigate around.</li> <li>If a parameter is selected,</li> <li>For a numeric parameter, press &lt; A&gt; or &lt; V &gt; to increment or decrement a numeric value.</li> <li>For an enumerated parameter, press &lt; A&gt; or &lt; V &gt; to scroll through the selection list.</li> </ul> |  |  |  |  |  |  |
| <۵۰         | <ul> <li>Press &lt;→ &gt; to enter the selected Menu/Sub-menu</li> <li>In TOU, press &lt;→ &gt; to toggle between Energy and Max. Demand.</li> <li>In Max., Min., and 2-150kHz C.E., press &lt;→ &gt; to scroll through different pages of measurements.</li> <li>In Harmonics / Interharmonics, press &lt;→ &gt; to view the Individual Harmonics or Interharmonics details.</li> <li>In PQ Insight, press &lt;→ &gt; to Pause/Refresh the WF Capture, toggle the signal selection for WF display, manually trigger WFR/DWR or view the latest event details.</li> </ul>                                       | <ul> <li>Before a parameter is selected,</li> <li>pressing &lt; → &gt; selects a parameter for modification.</li> <li>After a parameter is selected,</li> <li>pressing &lt; → &gt; saves the present value of the selected parameter into memory.</li> </ul>                                                                                                    |  |  |  |  |  |  |
| <೮>         | <ul> <li>Press &lt;𝔅&gt; to exit the current display.</li> </ul>                                                                                                    | Press <૽> to cancel the change.                                                                                                    |  |  |  |  |  |  |
| <▼>+<br><ຽ> | Press this key combination to toggle between the <b>Summary</b> and <b>Large Font</b> display in <b>RMS</b> , <b>Energy</b> ( <b>RMS</b> only), <b>Demand</b> , <b>TOU</b> , <b>Harmonics</b> and <b>Interharmonics</b> .                                                                                                    |                                                                                                    |  |  |  |  |  |  |

### **Basic Setup Parameters**

A valid Front Panel Password is required for making changes. The default Front Panel Password is 000001.

| Menu in <setup></setup>     | Parameters   | Description                                     | Options/Range                                             | Default       |
|-----------------------------|--------------|-------------------------------------------------|-----------------------------------------------------------|---------------|
| Password                    | Password     | Enter Password                                  | The password digits cannot<br>be identical or sequential. | "000001"      |
| Basic > Wiring              | Mode         | The Wiring Connection of the meter              | DEMO/3P4W/3P3W                                            | 3P4W          |
|                             | Ull Nominal  | Ull Nominal Voltage on the Secondary Side       | 1 to 1500V                                                | 415V          |
|                             | I Nominal    | Nominal Current                                 | 1 to 10,000A                                              | 5A            |
| Pacie > DT/CT               | PT Primary   | PT Nominal Primary Voltage                      | 1 to 1,000,000V                                           | 100V          |
| Basic > PT/CT               | PT Secondary | PT Nominal Secondary Voltage                    | 1 to 1500V                                                | 100V          |
|                             | CT Primary   | CT Nominal Primary Current                      | 1 to 30,000A                                              | 5A            |
|                             | CT Secondary | CT Nominal Secondary Current                    | 1 to 50A                                                  | 5A            |
|                             | Enable P1    | Enable/Disable P1 and select IP Addressing Mode | DHCP/Static/No                                            | Static        |
|                             | IP Addr. P1  | Ethernet Port 1 IP Address                      | -                                                         | 192.168.0.100 |
| Comm >                      | Sub. Mask P1 | Ethernet Port 1 Subnet Mask                     | -                                                         | 255.255.255.0 |
| Comm. ><br>Ethornot (D1/D2) | Gateway      | Ethernet Port Gateway Address                   | -                                                         | 192.168.0.1   |
| Ethemet (P1/P2)             | Enable P2    | Enable/Disable P2 and select IP Addressing Mode | DHCP/Static/No                                            | Static        |
|                             | IP Addr. P2  | Ethernet Port 2 IP Address                      | -                                                         | 192.168.1.100 |
|                             | Sub. Mask P2 | Ethernet Port 2 Subnet Mask                     | -                                                         | 255.255.255.0 |
|                             | Protocol     | RS-485 Port Protocol                            | Modbus, EtherGate,<br>Disable                             | Modbus        |
| Comm. >                     | Baud Rate    | Data rate in bits per second                    | 1200/2400/4800/<br>9600/19200/38400bps                    | 9600          |
| N3-403 (P3)                 | Parity       | RS-485 Port Parity                              | None, Odd, Even                                           | Even          |
|                             | Stop Bit     | RS-485 Port Stop Bit                            | 1, 2                                                      | 1             |
|                             | Unit ID      | RS-485 Port Unit ID                             | 1-247                                                     | 100           |